# 共有フォルダ作成とアクセス制限の設定

| NAS Navigation2 から指定したNASを | NAS Navig | ator2        |                        |            |          |
|----------------------------|-----------|--------------|------------------------|------------|----------|
| 右クリックで Web設定画面を開く          | 🗎 אבי- 🗸  | ■ 表示         | ▼ 🇀 開く                 | 分 再検索      | 💕 フォルダー: |
|                            |           |              |                        |            |          |
|                            | LS220DB   | 共有ファ<br>Web設 | オルダーを開く(B)<br>定画面を閉く(C | ))         |          |
|                            |           | プロパテ         | イ(P)                   | <i></i>    |          |
|                            |           | ネットワ         | ークドライブの割               | り当て(M)     |          |
|                            |           | ネットワ         | ークドライブの切り              | 釿(D)       |          |
| 倍 理 老 っ ― ザ ― タ            |           | 99-N         | カットの作成(R)              |            |          |
| 官理有ユーリー石<br>パスワード          |           |              |                        |            |          |
|                            |           |              |                        |            |          |
| ログインユーザー名/パスワードを入力         |           |              |                        |            |          |
|                            |           |              |                        | <b>?</b> - |          |
| □ 別ユーザー4                   | 名でログインする  | 5            |                        |            |          |
| ユーザー名: admin               |           |              |                        |            |          |
|                            |           |              |                        |            |          |
|                            |           |              |                        |            |          |
| タイムアウト時間:                  |           | ◎ 無制限        |                        |            |          |
| セキュリティーを強化して利用する           |           |              | 0                      | ĸ          |          |
|                            |           |              |                        |            |          |

パスワードを入力すると下記設定画面が開く。

| DUTTALU             |                                                         | ndmin 📣 L / 7/0 b/6/1 |                   |
|---------------------|---------------------------------------------------------|-----------------------|-------------------|
| →<br>初期設定<br>状態: 売了 | <ul> <li>Webアクセス</li> <li>状態 等級中</li> <li>オン</li> </ul> |                       |                   |
|                     | 0                                                       |                       |                   |
|                     |                                                         |                       | <b>父。</b><br>詳細設定 |
|                     |                                                         |                       |                   |

詳細設定 をクリック

● ユーザー登録とフォルダー作成 ユーザ名とパスワードを作り登録しておく ユーザ名と同じフォルダを作っておく 作ったフォルダをユーザのパソコンからログインしておく

●共有フォルダーの管理 ユーザー登録及びフォルダー作成したときに、読み書きできる人の設定をする

| BUFFALO             | fi        | . <b>₩</b> ⑦▼ ①▼ (   | ל <b>י</b> G |
|---------------------|-----------|----------------------|--------------|
|                     |           | 🛓 admin 🛛 🗶 Language | 日本語          |
| ファイル共有              | ファイル共有    |                      |              |
| € ディスク              | ● 共有フォルダー | 3 フォルダー              | P            |
| 見 サービス              | 12 ユーザー   | ローカルユーザー 3 ユーザー      | P            |
| ホットワーク              | 「 グループ    | ローカルグループ 3 グループ      | 2            |
|                     | SMB       | オン                   | 7            |
| <b>U</b> • 7(99) 99 | AFP       | オフ                   |              |
| 次 管理                | FTP       | オフ                   |              |
|                     | Webアクセス   | オン                   | 7            |

# 共有フォルダーをクリック 🥿

### 作成した共有フォルダー覧

| 共有 | フォルダーの作成     | 共有フォルターの削除 |                      |     |     | 絞   | り込み:   |                                                                                                    |
|----|--------------|------------|----------------------|-----|-----|-----|--------|----------------------------------------------------------------------------------------------------|
|    | 名称           | ディスク領域     | ごみ箱                  | SMB | AFP | FTP | バックアップ | Webアクセス                                                                                                    |
|    | info         |            | -                    | -   | -   | -   | -      | -                                                                                                    |
|    | <u>share</u> | RAIDアレイ1   | ×                    | ×   | -   | -   | -      | ✓                                                                                                    |
|    | <u>hiho</u>  | RAIDアレイ1   | <ul> <li></li> </ul> | ~   | -   | -   | -      | ✓                                                                                                    |
|    | webaxs       | RAIDアレイ1   | ×                    | ×   | -   | -   | -      | ×                                                                                                    |
|    | 共有001        | RAIDアレイ1   | ×                    | ~   | -   | -   | -      | <ul> <li>Image: A second second s</li></ul> |

|                   | 共有フォルダー設定       |               |           |            |
|-------------------|-----------------|---------------|-----------|------------|
| 共有フォルダーの作成        |                 |               |           | <b>0</b> - |
| 「共有001」を作成したところ = | 他の共有フォルダー設定を流用: |               |           | ~          |
|                   | 共有フォルダー名*:      | 共有001         |           | ]          |
|                   | 共有フォルダーの説明:     | 作業用           |           |            |
|                   | ディスク領域:         | RAIDアレイ1      | ~         |            |
|                   | 属性:             | ◎ 読取専用        | ◎ 書込可能    |            |
|                   | ごみ箱:            | ◎ 有効にする       | ◎ 無効にする   |            |
|                   | 公開プロトコル:        | SMB           | AFP       |            |
|                   |                 | FTP           | 🔲 バックアップ  |            |
|                   |                 |               | ✓ Webアクセス |            |
|                   | フォルダー属性:        | ■ 隠し共有(SMBのみ) |           |            |
|                   | バックアップ公開パスワード:  |               |           |            |
|                   | Webアクセス公開モード:   | 共有フォルダー設定と同期  | *         |            |
|                   | アクセス制限設定:       | ◎ 有効にする       | ◎ 無効にする   |            |

### 編集する場合、名称をクリックする

#### 再編集画面

| 有フォルダー設定:共有001   |      |         |             |           |                    |                 |
|------------------|------|---------|-------------|-----------|--------------------|-----------------|
| 属性:              | ◎ 読取 | 専用      |             | ◎ 書込可能    |                    |                 |
| ごみ箱:             | ◎ 有効 | にする     |             | ◎ 無効にする   |                    |                 |
| 公開プロトコル:         | SMB  |         |             | AFP       |                    |                 |
|                  | FTP  |         |             | □ バックアッ   | プ                  |                 |
|                  |      |         |             | ▼ Webアクセン | ス                  |                 |
| フォルダー属性:         | 🔲 隠し | 共有(SMB0 | )77)        |           |                    |                 |
| バックアップ公開バスワード:   |      |         |             |           |                    |                 |
| Webアクセス公開モード:    | 共有ファ | +ルダー設定  | と同期         | ~         |                    |                 |
| アクセス制限設定:        | ◎ 有効 | にする     |             | ◎ 無効にする   |                    |                 |
| ◆ ローカルユーザー ローカルグ | ループ  | ドメインユ・  | - 11 - ][ 1 | シイングループ   | ) ( <b>3</b> , 29, | 83.3 <b>  +</b> |
|                  |      | 絞り込み:   |             |           |                    | ×               |
| ローカルユーザー名        |      |         |             | WR        | R                  |                 |
|                  |      |         |             |           |                    |                 |
| guest            |      |         |             | 0         | 0                  | 0               |
| guest<br>admin   |      |         |             | 0         | 0                  | 0               |

公開プロトコルは: ☑ SMB, ☑ Web アクセス にツエック

webアクセス公開モード:「共有フォルダー設定と同期」 アクセス制限: 無効にする

アクセスをローカルユーザーのみにする場合
 アクセス制限: 有効にする
 公開モードは「登録グループ/ユーザーのみ」を選択
 読み書きできるユーザーをチェックする。

ユーザー / グループの 設定 / Webアクセス

| BUFFALO                           | ri -              | L ?▼ · · · · · · · · · · · · · · · · · · |
|-----------------------------------|-------------------|------------------------------------------|
|                                   |                   | 🛓 admin 🤦 Language 日本語 🔻                 |
| ■ ファイル共有                          | ファイル共有            |                                          |
| € ディスク                            | ● 共有フォルダー         | 5 フォルダー                                  |
| 🏃 サービス                            | ユーザー              | ローカルユーザー 4 ユーザー                          |
| ネットワーク                            | <b>グル</b> ープ      | ローカルヴルーフェブヴルーフ                           |
|                                   | Win SMB           | オン 2                                     |
|                                   | AFP               | オフ                                       |
| 🔏 管埋                              | FTP               | 77                                       |
|                                   | Webアクセス           |                                          |
|                                   |                   |                                          |
| Link Station LS220DB (LS220DBCD2) | Version 1.84-0.01 | Copyright © 2014 Buffalo Inc.            |

# ◯ ローカルユーザーを クリックして 一覧を表示 ∕ ユーザーの作成ができる。

| 1-201/1-9-    | ドメイジューリー 外部部まユーリー                               |        |        |
|---------------|-------------------------------------------------|--------|--------|
| ユーザーの作成 ユー    | ザーの削除 外部認証ユーザーに変換                               | 絞り込み   | :      |
| ユーザー名         | ユーザーの説明                                         | クォータ容量 | 所属グループ |
| admin         | Built-in account for administering the system   | 無効     | 1 🕟    |
| guest         | Built-in account for guest access to the system | 無効     | 1 🕟    |
| <u>hiho</u>   |                                                 | 無効     | 1 🕟    |
| <u>seo101</u> |                                                 | 無効     | 1 🕟    |
|               |                                                 |        |        |
|               |                                                 |        |        |
|               |                                                 |        |        |
|               |                                                 |        |        |

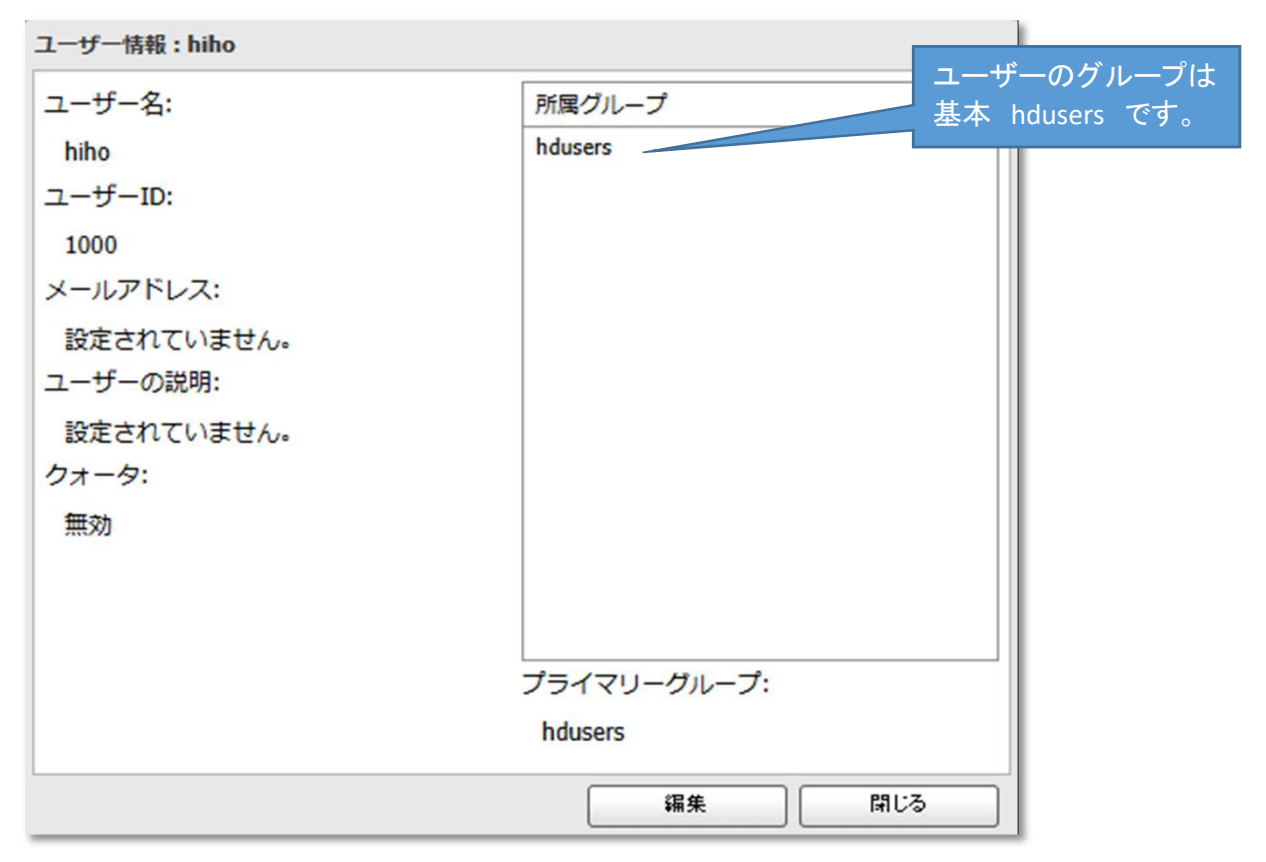

ユーザの編集ができる。 パスワードの設定もここで得行える。

| ユーザー情報 : hiho      |                                  |                  |
|--------------------|----------------------------------|------------------|
| ユーザー名:*            | 絞り込み:                            |                  |
| hiho               | 所属グループ                           | ユーザーのグループは       |
| ユーザーID:            | admin admin                      | 🛛 基本 hdusers です。 |
| ※1000~1999までの数字を入力 | Modulation Modulation Modulation |                  |
| 1000               |                                  |                  |
| メールアドレス:           |                                  |                  |
|                    |                                  |                  |
| パスワード:             |                                  |                  |
| (※夏更の場合のみ入力)       |                                  |                  |
|                    |                                  |                  |
|                    |                                  |                  |
|                    |                                  |                  |
| ユーサーの説明:           |                                  |                  |
|                    | すべて選択しまべて解除                      |                  |
|                    | プライマリーグループ:                      |                  |
| クォータ:              | hdusers                          | ~                |
| ◎ 有効にする (単位: GB)   |                                  |                  |
|                    |                                  | ·                |
| クォータ谷里: 1          |                                  |                  |
| ◎ 無効にする            |                                  |                  |
|                    |                                  |                  |
|                    | UK                               | ++>>en           |

ユーザ名入力して、新たにパスワードを入力する。 ユーザ名ID は不要、 所属グループは ☑ hdusers のままでOK。 クオータ:、無効にするでOK

| Webアクセス をクリック 編集画面 ● BuffaloNAS.comネーム<br>●キーはランダム生成 | /                 |
|------------------------------------------------------|-------------------|
| ebアクセス設定                                             |                   |
| HTTPS/SSL暗号化: ◎ 有効にする                                | 0                 |
| BuffaloNAS.com 登録機能: <ul> <li> 有効にする </li></ul>      |                   |
| BuffaloNAS.comネーム*:                                  |                   |
| BuffaloNAS.com + - *: _Yf8pCkYBg0rpsm                | 11qP :C<br>ランダム生成 |
| ◎ 無効にする                                              |                   |
| その他DNSサービスホスト名手:                                     |                   |
| ルーター自動設定機能(UPnP): ○ 有効にする  ● 無効にする                   | アクセス者1人または複数      |
| ルーター外部ポート番号*: 9000                                   | 人か、無効の場合同時利       |
| NAS内部ポート番号*: 9000                                    | T                 |
| セッション排他: 🔘 有効にする 🔹 無効にする                             | 共有の開きっぱなしで、       |
| セッション有効時間*: 30 分 🥅 無制限                               | <br>              |
|                                                      | *<br>は必須項目です      |
| ローカル環境で使用する                                          | OK キャンセル          |

- 無効にして、ルーターサイドでポートを設定する必要がある。 ●Webアクセスを開く ⇒ http://buffalonas.com/BuffaloNAS.comネーム/
- ●ログインは ユーザ名又は、管理者名とそれぞれのパスワードで開く

| 🔓 ファイル 🔹 🛄 表示形式 🔹 🥹 ヘルプ 🌼 設定                                    |                  | WebAccess <b>BUFFALO</b> |
|-----------------------------------------------------------------|------------------|--------------------------|
| 🔞 🕞 🛤 🖛 🕩 🔒 🔒 l 🛙                                               | 31 🗛 🎯           | 🚨 admin 🛛 ログアウト          |
|                                                                 |                  | × 🔍 検索                   |
| フォルダー                                                           |                  | I                        |
| ④share<br>●webaxs<br>●k有001                                     | share webaxs     | 共有001                    |
| フォルダーの詳細<br>フォルダー名: /<br>パズ: /<br>サイズ:<br>更新日: 2025/04/07 15:30 | 2025/04/07 12:42 | 2025/04/07 11:01         |
|                                                                 |                  |                          |

ローカルグループをクリックする

※ 特段編集は必要ない

| グループ一覧   |                      |          |                |          |     |
|----------|----------------------|----------|----------------|----------|-----|
|          |                      |          |                |          | • 🕥 |
| ローカルグループ | Fメイングループ             |          |                |          |     |
| グループの追加  | グループの削除              | 94<br>10 | <u> </u> 交り込み: |          | ×   |
| グループ名    | グループの説明              | クォータ     | ユーザー数          | アクセス制限設定 |     |
| guest    | Default Guest Group  | 無効       | 1 🕟            | 編集       |     |
| admin    | Default Administrat  | 無効       | 1 🕟            | 編集       |     |
| hdusers  | Default System Group | 無効       | 2 🕟            | 編集       |     |
|          |                      |          |                |          |     |
|          |                      |          |                |          |     |
|          |                      |          |                |          |     |

グループの追加と各ユーザーのアクセス制限ができる。

|      |         |               | ユーサー   |
|------|---------|---------------|--------|
|      | gest    | $\Rightarrow$ | gest   |
| 管理者  | admin   | $\Rightarrow$ | admin  |
| ユーザー | hdusers | $\Rightarrow$ | 複数のユーザ |

## NAS Navigation2 のフォルダー連結 ・フォルダー同期について

連結 (ショートカットとしての働き)
 PC内の殻のフォルダーとNAS内のフォルダーと連結すると、NASフォルダーのターゲットが反映される。
 普通にアクセスできるが、連結を切るとNASのフォルダー内のみ残っている。PC内はなくなる。
 同期 (バックアップとして同期)

PC、NASどちらかのフォルダーを同期させるが、どちらを同期させるか指定する。同期される側のデータは 消えてしまうので、どちらかの殻のフォルダーを指定する。同期を切ってもデータはともに残る。

#### ●連結 方法

イギロ パソコンに連結用のフォルダを作る。 ナビゲーションからそのフォルダと NASの連結先を指定する。 連結を有効にすると、連結先のデータがショートカットとしてパソコンのフォルダーが関連付けられる 連結を無効にすると、パソコンのフォルダーは何も見れなくなる。

●同期 方法 同期したいパソコンのフォルダがあれば、同期元にする。 NASの同期先のフォルダを決める。 同期を開始するとどちらのデータを同期させるか決定するが、同期先はデータが削除されるので注意する。

|                |                                                     | $\frown$          |                                                                                              |                          |                                                                                                    | $\times$                                                                                                    |
|----------------|-----------------------------------------------------|-------------------|----------------------------------------------------------------------------------------------|--------------------------|----------------------------------------------------------------------------------------------------|----------------------------------------------------------------------------------------------------|
| 表示 👻 😼 再検索 🕒   | 2フォルダー連結                                            | フォルダー同期           |                                                                                              |                          |                                                                                                    |                                                                                                    |
| 製品名 ^          | 9-99/0-7                                            | IPアドレス            | サブネットマスク                                                                                     | デフォルトゲートウェイ              |                                                                                                    |                                                                                                    |
| e LS220DB シリーズ | WORKGROUP                                           | 192.168.0.3       | 255.255.255.0                                                                                | 192.168.0.1              |                                                                                                    |                                                                                                    |
|                |                                                     |                   |                                                                                              |                          |                                                                                                    |                                                                                                    |
|                |                                                     |                   |                                                                                              | ワークグループ: WORKGROUP       |                                                                                                    |                                                                                                    |
|                | 表示 ▼ <del>9</del> 再検索 ■<br>製品名 へ<br>2. LS220DB シリーズ | <u>表示 ▼ 9 再検索</u> | 表示 ▼ 9 再検索 № 7+ルダー速結 9 7+ルダー同期<br>製品名 7-79ループ IPアドレス<br>2 LS220DB シリーズ WORKGROUP 192.168.0.3 | 表示 ▼ <u>9</u> 再検索<br>製品名 | 表示     グー技術     ブーガルグー連結     フルグー同期       製品名     ワーヴフルーブ     Pアドレス     サブネットマスク     デフォルトゲートウェイ       と     LS220DB シリーズ     WORKGROUP     192.168.0.3     255.255.255.0     192.168.0.1 | 表示       ・       ・       ・       ・       ・       ・       ・       ・       ・       ・       ・       ・       ・       ・       ・       ・       ・       ・       ・       ・       ・       ・       ・       ・       ・       ・       ・       ・       ・       ・       ・       ・       ・       ・       ・       ・       ・       ・       ・       ・       ・       ・       ・       ・       ・       ・       ・       ・       ・       ・       ・       ・       ・       ・       ・       ・       ・       ・       ・       ・       ・       ・       ・       ・       ・       ・       ・       ・       ・       ・       ・       ・       ・       ・       ・       ・       ・       ・       ・       ・       ・       ・       ・       ・       ・       ・       ・       ・       ・       ・       ・       ・       ・       ・       ・       ・       ・       ・       ・       ・       ・       ・       ・       ・       ・       ・       ・       ・       ・       ・       ・       ・       ・       ・       ・       ・       ・       ・ |

# スマホのアプリからの展開

WebAccessi SP Navigator

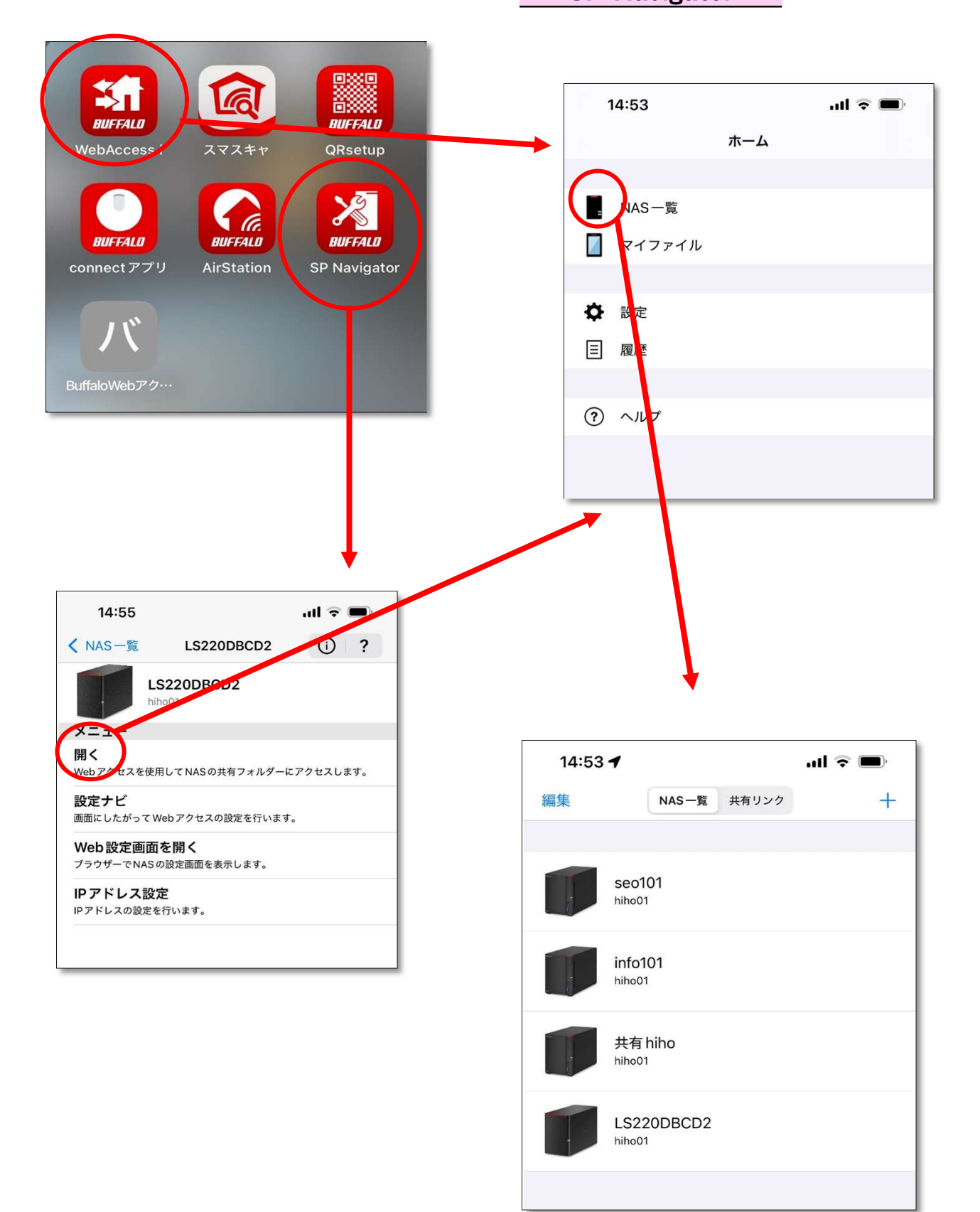

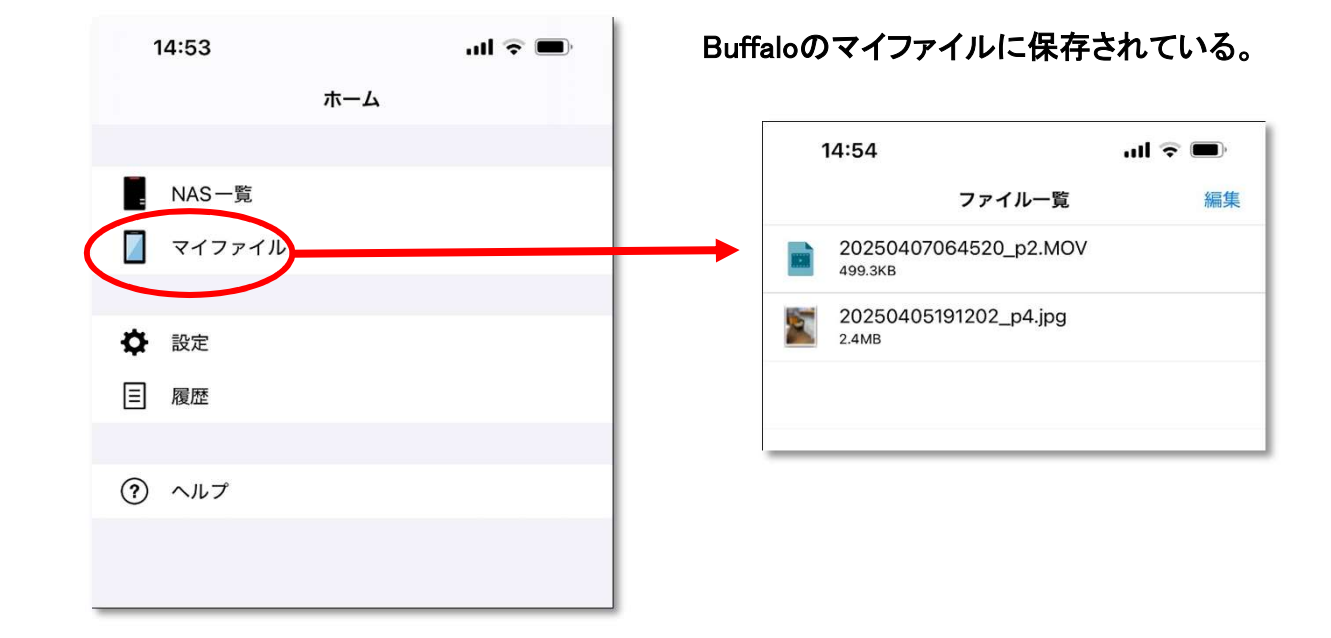

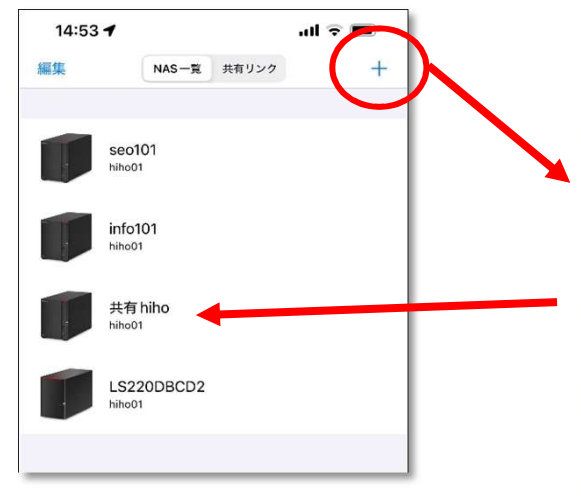

NASのユーザーフォルダーを追加 いつでも開くことができる。

| 14:54                  |         | all 🗟 🔳  | )•           |                    |
|------------------------|---------|----------|--------------|--------------------|
| キャンセル                  | 追加      | 完        | 7            |                    |
| 名称                     | N       | ame 🗲    | +            | — 共有ネームなど          |
| BuffaloNAS.comネーム      | N       | AS Name  | -            | - BuffalNAS.comネーム |
| アイコン                   |         |          | ×            |                    |
| 外部DNSサーバーを使用す          | する      | 0        |              |                    |
| WEBアクセスURL             |         |          |              |                    |
| http://buffalonas.com/ |         |          |              |                    |
| 通知                     |         |          |              |                    |
| Webアクセスサービスから          | のお知らせを表 | 長示する 🧲   | $\mathbf{)}$ |                    |
| ログイン情報                 |         |          |              |                    |
| ログイン情報を保存する            |         |          |              |                    |
| ユーザー名                  | U       | ser Name |              | 〜Userネーム           |
| パスワードを保存する             |         |          |              |                    |
| パスワード                  | Pa      | assword  |              | - Userパスワード        |
| 次から自動でログインする           | 5       |          |              | 次回から自動ログイン         |
|                        |         |          |              |                    |

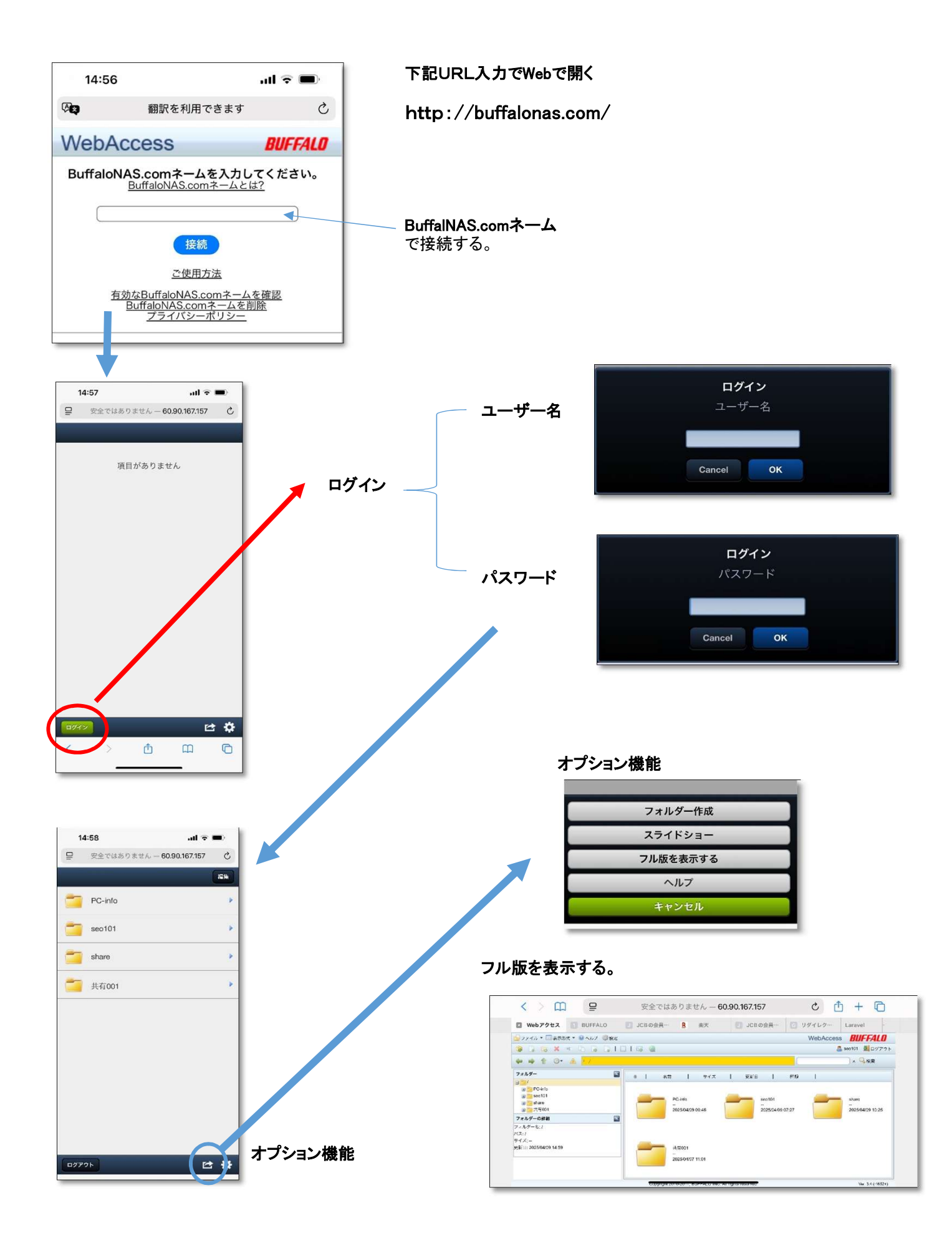

### PCからWebアクセス http://buffalonas.com/

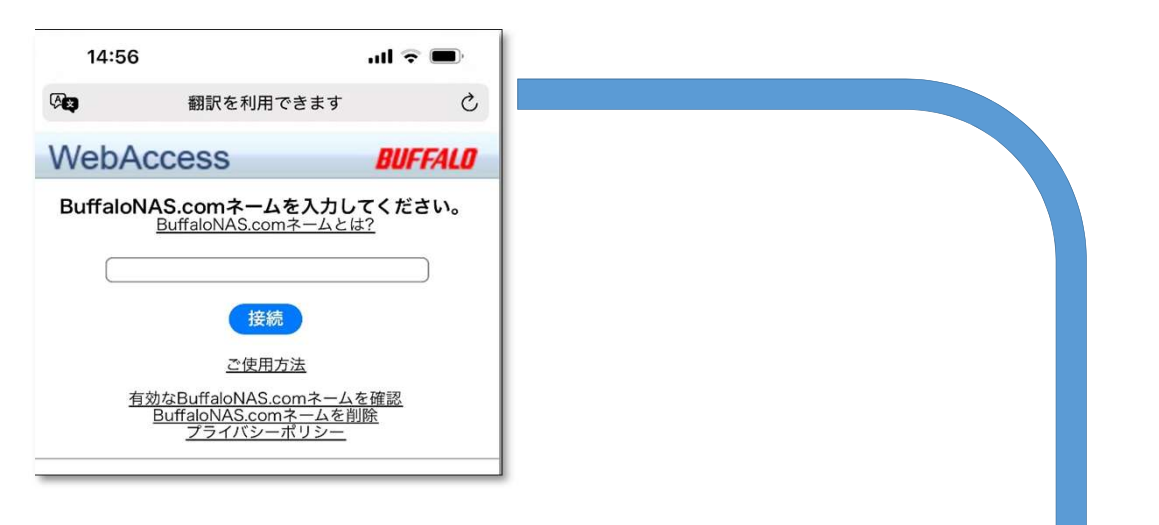

NASのあるローカル環境からは IPアドレス >> 192.168.\*.\*:9000 で直接 ユーザーログインできる。

| ■ Webアクセス   BUFFALO                                                               | <ul> <li>JCBの会員…</li> <li>R 楽天</li> <li>JCBの会員…</li> <li>リダイレク…</li> <li>Laravel</li> </ul> |
|-----------------------------------------------------------------------------------|---------------------------------------------------------------------------------------------|
| 🄓 ファイル 🔹 🛄 表示形式 🍷 🥹 ヘルプ 👘 設定                                                      | WebAccess BUFFALD                                                                           |
| 🚱 🕞 🛤 🗶 🔍 🗅 🕞 🕞 🛭                                                                 | _   🗔 🔞 Seo101 🛃 ログアウト                                                                      |
| 🗢 🔿 👚 🞯 🔺 📴                                                                       | × Q.検索                                                                                      |
| フォルダー                                                                             | き 名前 サイズ 更新日 種類                                                                             |
| <ul> <li>■ PC-info</li> <li>● seo101</li> <li>● share</li> <li>● 共有001</li> </ul> | PC-info<br>2025/04/09 09:46 2025/04/09 07:27 2025/04/09 10:25                               |
| フォルダーの詳細                                                                          |                                                                                             |
| フォルダー名: /<br>パス: /<br>サイズ: -<br>更新日: 2025/04/09 14:59                             | 共有001<br>2025/04/07 11.01                                                                   |
|                                                                                   | 2025/04/07 11:01                                                                            |

- 1 重複ルーターがないこと。
- 2 WiFiルーターに UPnP設定が利用できない場合 NASのハードウエアアドレスをルータのIPアドレス/DHCPサーバの設定でローカルIPアドレスを固定する。 続いて「ルーター機能の設定」→「ポート転送設定」からポート転送設定をする。

٦

3 NASのWeb設定 BUFFALO NAS Navigation2 をインストールし実行する。 NASを確認 制品を

| 表明日          |  |
|--------------|--|
| ワークグループ      |  |
| IPアドレス       |  |
| サブネットマスク     |  |
| デフォルトゲートウエイ  |  |
| MACアドレス      |  |
| ファームウエアバージョン |  |

NASアイコンを右クリックでWEB設定画面を開く。

| NAS ユーザー名      |  |
|----------------|--|
| パスワード          |  |
| WebアクセスをONにする。 |  |
| Webアクセス情報編集    |  |
| Webアクセス        |  |

| HTTPS/SSL暗号化:                        | 無効      |  |  |
|--------------------------------------|---------|--|--|
| BuffaloNAS.com登録機能:                  | 有効      |  |  |
| BuffaloNAS.comネーム:                   |         |  |  |
| BuffaloNAS.com+-:                    |         |  |  |
| その他DNSサービスホスト名:                      |         |  |  |
| ルーター自動設定機能(UPnP):                    | 有効   無効 |  |  |
| ルーター外部ポート番号:                         | 9000    |  |  |
| NAS内部术-卜番号:                          | 9000    |  |  |
| セッション排他:                             | 無効      |  |  |
| セッション有効時間:                           | 30分     |  |  |
| WebアクセスURL: http://buffalonas.com/ / |         |  |  |

| 共有フォルダ作成  | ローカルユーザ  |   |  |      |
|-----------|----------|---|--|------|
|           |          |   |  |      |
|           | ローカルグループ |   |  |      |
|           | 全PC共有    |   |  |      |
|           |          | - |  |      |
| 個人ユーザー作成  | ローカルユーザ  |   |  |      |
|           |          |   |  |      |
|           | パスワード    |   |  |      |
|           |          |   |  |      |
|           |          |   |  | <br> |
| WiFi ルーター | ID       |   |  |      |
|           | パスワード    |   |  |      |
|           |          |   |  |      |